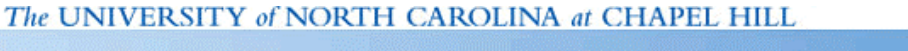

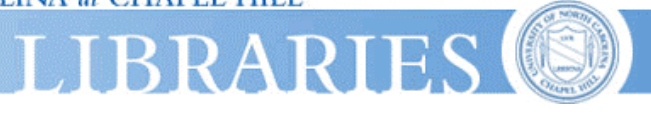

## **EndNote and IEEE Xplore**

To import references from IEEE Xplore into EndNote, first perform a search in IEEE Xplore and then follow these steps:

- 1. Click on *Abstract* to view the record you would like to export.
- 2. Click on *Download Citation* in the upper right hand side of the screen.

| JEEE.                   | Xplore®<br>Release 1.5                                                                |      |
|-------------------------|---------------------------------------------------------------------------------------|------|
| p <u>FAQ Terms I</u>    | EEE Peer Review Quick Links                                                           | *    |
| Icome to IEEE Xplore    | SEARCH RESULTS [PDF Full-Text (588 KB)] NEXT DOWNLOAD CITATION                        | 5    |
| )- Home                 |                                                                                       |      |
| - What Can<br>I Access? |                                                                                       |      |
| )- Log-out              | Combining HCI techniques for better user interfa                                      | aci  |
| bles of Contents        | Cudd, P.A. Oskouie, R.<br>Dept. of Speech Sci., Sheffield Univ.;                      |      |
| Journals<br>& Magazines | This paper appears in: IEE Colloquium on Interfaces - The Leading Edg<br>No.1996/126) | je ( |

3. Select Citation or Citation with Abstract from the first pull-down menu.

4. Select *ISI ResearchSoft (for EndNote, ProCite, Reference Manager)* from the second pulldown menu.

| Download:        | Citation with Abstract                                       |
|------------------|--------------------------------------------------------------|
| File<br>Format : | ISI ResearchSoft (for EndNote, ProCite, Reference Manager) 💌 |
|                  | Download                                                     |
|                  |                                                              |
|                  |                                                              |

5. Click on *Download*. The EndNote program should open and prompt you to select the library into which the reference will be imported. The reference will then be imported into EndNote.

**Note:** Each reference must be imported separately.